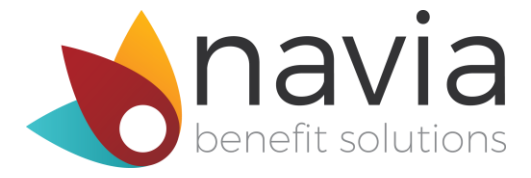

# FLEXCONNECT FACTSHEET

FlexConnect makes flexible spending accounts (FSAs) easy to manage, and helps you avoid losing hard-earned money saved in your FSA.

# FlexConnect makes FSA management easy

- Automatically downloads your insurance claims
- Identifies expenses that can be reimbursed with your FSA
- Prepares and submits claims for reimbursement
- Tracks your FSA balance to make sure you don't lose money at the end of the plan year

## Cut down on paperwork

Link to your FlexConnect account through www.naviabenefits.com and view insurance claims, prescription details, and stored documents - all in one place.

| ĒX | penses  |                                       |            |         |          |
|----|---------|---------------------------------------|------------|---------|----------|
|    | SERVICE | PROVIDER / DATE                       | INDIVIDUAL | AMOUNT  |          |
| 0  |         | Mrs. Emie Goodwin<br>Tue, Jan 24 2012 | Во         | \$24.03 | Incurred |
| 0  | Ų,      | Damon Hudson<br>Tue, Nov 15 2011      | Sarah      | \$31.12 | Settled  |

# Automatically prepares and submits claims

Review pending FSA eligible claims that FlexConnect has automatically prepared for you, and click "Reimburse me" to submit your claims.

| Pending Reimbursements |         |                                       |            |         |               |  |  |  |
|------------------------|---------|---------------------------------------|------------|---------|---------------|--|--|--|
|                        | SERVICE | PROVIDER / DATE                       | INDIVIDUAL | AMOUNT  |               |  |  |  |
| 0                      | •       | Mrs. Emie Goodwin<br>Tue, Jan 24 2012 | Во         | \$24.03 | Reimburse me! |  |  |  |

# Make FSAs easy

- ✓ Avoid losing money at the end of the plan year
- ✓ No more hassling with paperwork
- ✓ Easily identify expenses reimbursable by your FSA
- ✓ Save time on preparing claims for reimbursement

# Users love it

"Had I known about FlexConnect, I would have put so much more into my FSA"

"I'm so glad that I don't have to spend 2 to 4 hours this year dealing with paperwork and submissions."

"The smile on my face you just can't believe as I click the Reimburse Me button."

#### How does it work?

Simply provide your login information for your medical, dental and vision insurance accounts. After you have connected the accounts, your insurance claims will be periodically downloaded to the portal. When we notice one that is reimbursable through your FSA, a "Reimburse Me" button will appear next to the item. Click "Reimburse Me," and we automatically prepare and submit your claims with the required documentation.

## How do I set up FlexConnect?

Sign in to your account at <u>www.naviabenefits.com</u>, and click the "Access FlexConnect" icon:

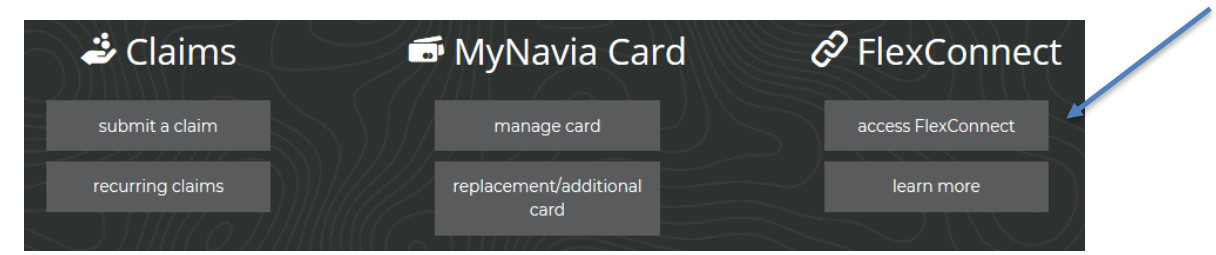

The Participant must answer yes to the following questions:

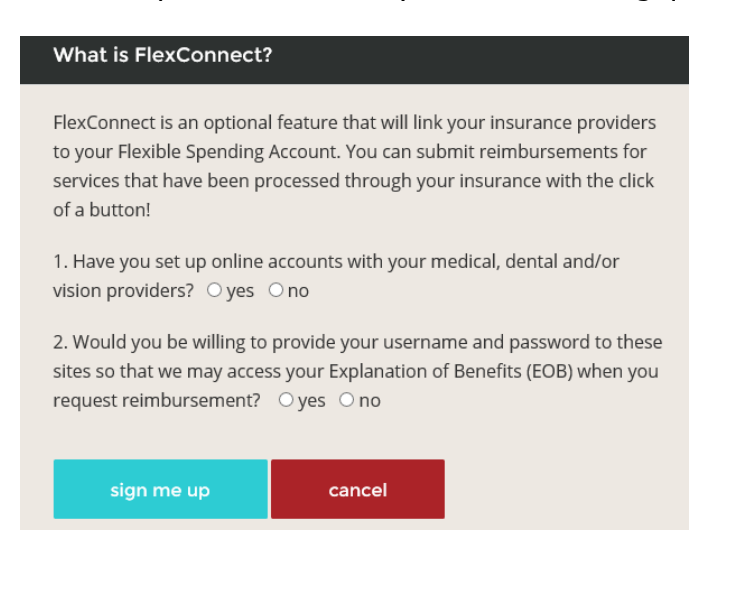

## The ppt will receive an email invitation within 24 hours:

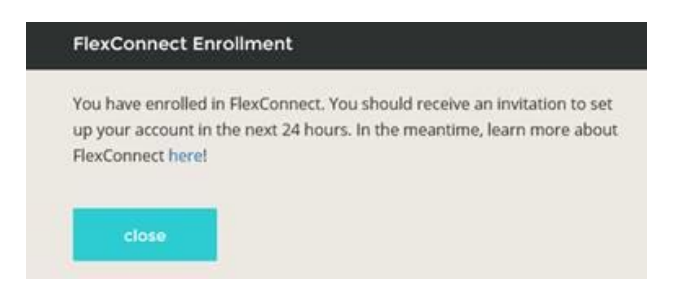

## How do I connect my insurance account?

Go to the Plans tab, click "Connect a Plan."

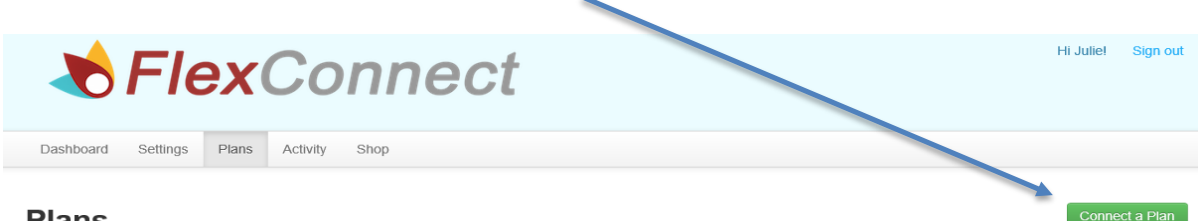

#### Plans

Choose the insurance plan you wish to add. Enter the username and password for the insurance plan's website, then click "Connect." Hints are provided to set up an account or retrieve a password. Note, the first time an account is added it will take a few minutes to download all the insurance claims.

| Step 1 : Select Insur                                                       | rance Carrier                                                 | × Step 2 : Connect with Aetna ×                                                    |
|-----------------------------------------------------------------------------|---------------------------------------------------------------|------------------------------------------------------------------------------------|
| Enter your insurance carrier's nam                                          | le:                                                           | aetna                                                                              |
| Example: United Health Care Popular Insurance Carriers Aetna                | X Select                                                      | Visit Homepage Registration Password Help Username for your Aetna account Password |
| Anthem Blue Cross of California<br>Blue Cross Blue Shield of Texas<br>Cigna | Premera Blue Cross of Washington<br>United Health Care<br>VSP | Back Connect                                                                       |

## How do I submit FSA claims?

Go to the Dashboard tab. If expenses appear in the Pending Reimbursements list, click "Reimburse Me" on an expense. Review the information to be submitted and click "Send," then smile! In the background your reimbursement claim will be automatically transmitted to Navia for processing.

## **Pending Reimbursements**

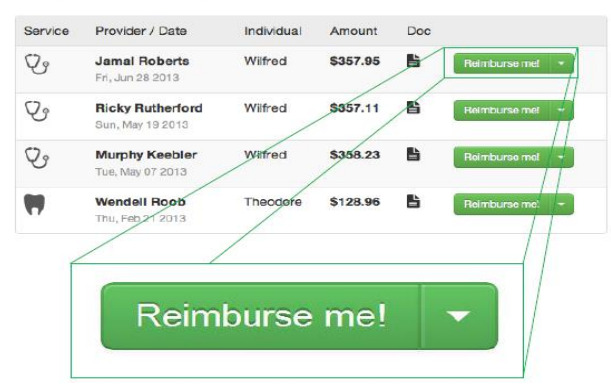

## Can my company see my information?

No Way! The details in your account are for your eyes only. You are the owner of this account.

## Is my information secure?

Our dedicated security team uses bank-grade security and encryption to safeguard your information. Critical data and documents are always encrypted and stored securely. This service is built by a team with deep experience developing secure, highly reliable transaction processing systems – systems that have processed billions of online and mobile transactions.

## How much does it cost?

\$0.00. That's right, nothing. The cost is included in the fee your employer already pays for you to have an FSA.